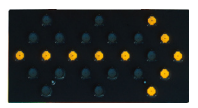

## How to Set Up and Use Command Center

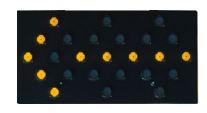

(for remote access to your arrow board)

## Start using Remote Access by downloading Command Center and setting up your account.

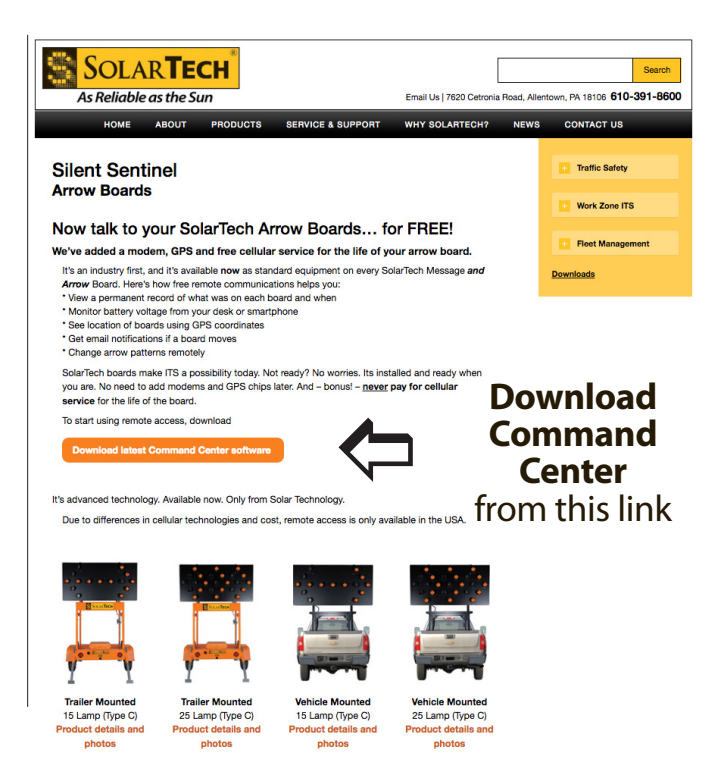

## The units are shipped from the factory already turned on and connected.

**1.** Download the Command Center software from the Solar Technology website. The path is: solartechnology.com/products/arrow-boards

Note: If you do not already have Java installed, you'll need to download that first. Links to download both Command Center and Java are also on the Command Center page.

**2.** Call the Solar Technology Support Team at **1-800-475-5442 ext. 4990** (or ask for John K) to set up your account. We'll ask for the following:

**ORGANIZATION NAME – your company** 

YOUR NAME - whomever will be accessing the account

YOUR EMAIL – as backup way to reach you

PASSWORD - you can choose, or we will assign one

**3.** Once your account is setup, just login to use the system... you're ready to go!

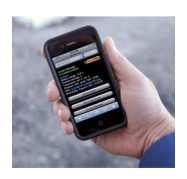

You can also access the system from your smart phone without downloading the software. Go to m.solartechnology.com and login to access your account from the road.

NOTE: You can download Command Center onto your office or home pc\*, and login using your account information to work remotely.

\* Command Center works on Windows and Linux pcs, but not yet on Macintosh.

Any other questions? Call our Support Team at **1-800-475-5442** We're happy to help! Support info is also at **www.solartechnology.com** 

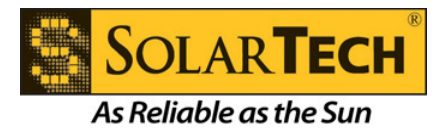